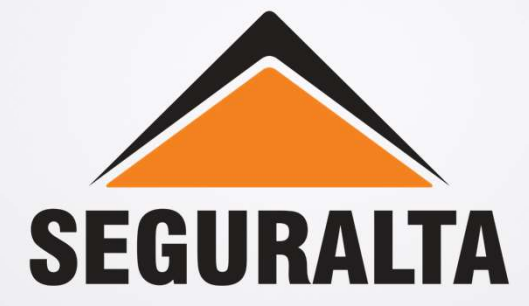

# **Agendamento no Quiver**

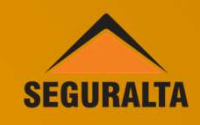

#### No portal www.seguralta.com.br/intranet, acessar o QUIVER.

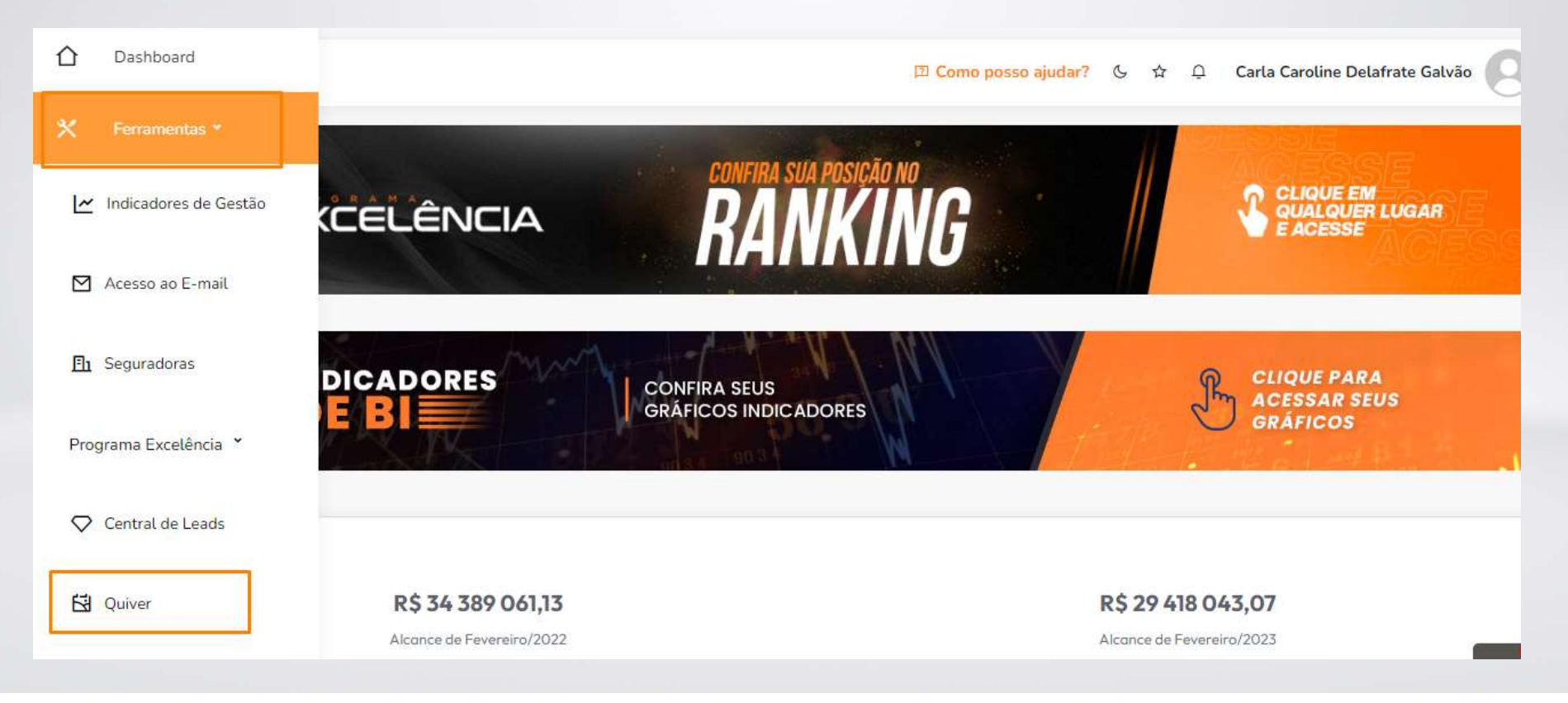

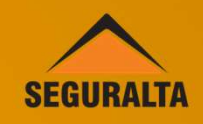

Na página inicial, no canto esquerdo da tela clique nos três riscos para abrir o MENU.

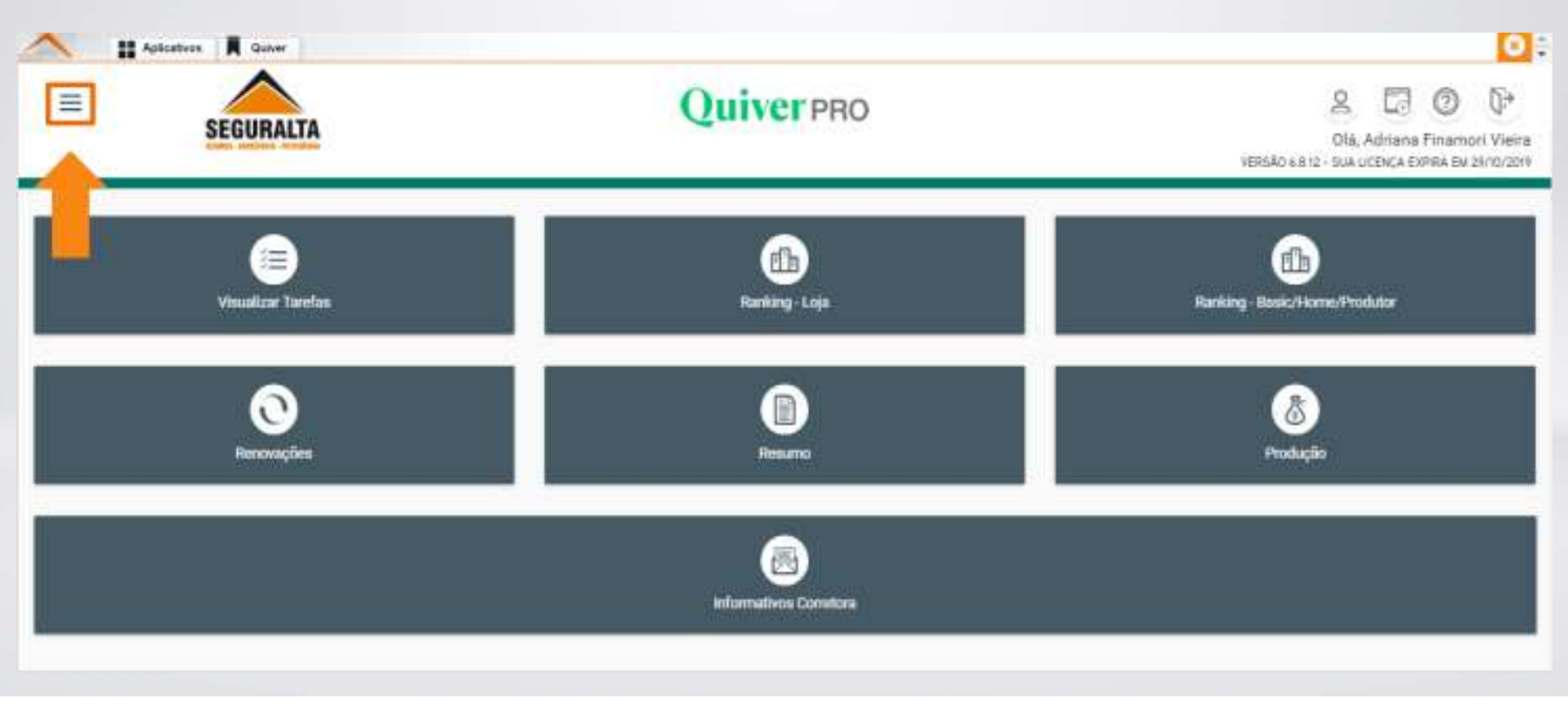

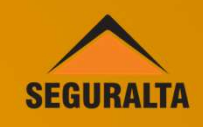

Em seguida clique em Vendas.

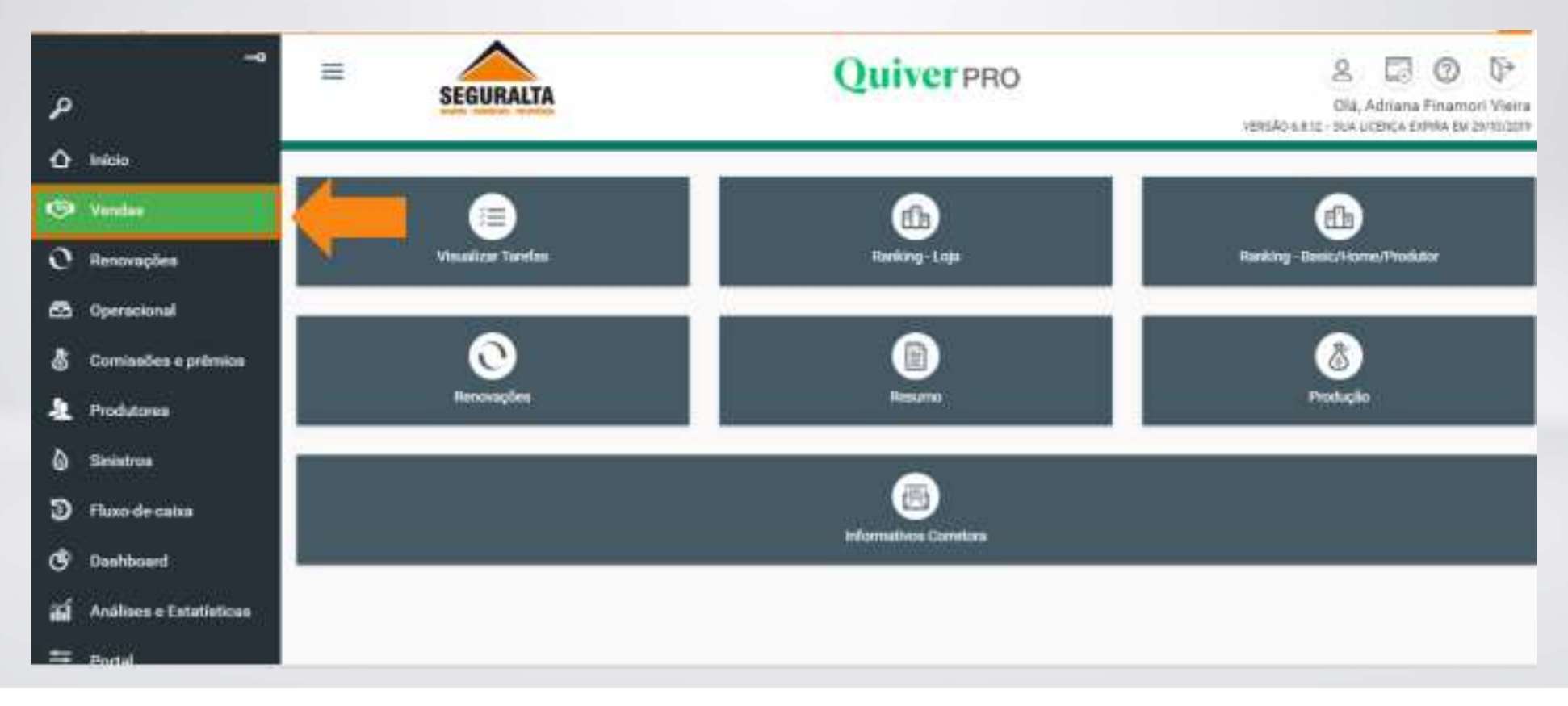

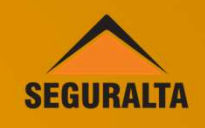

Na aba processos, clique em Novo orçamento.

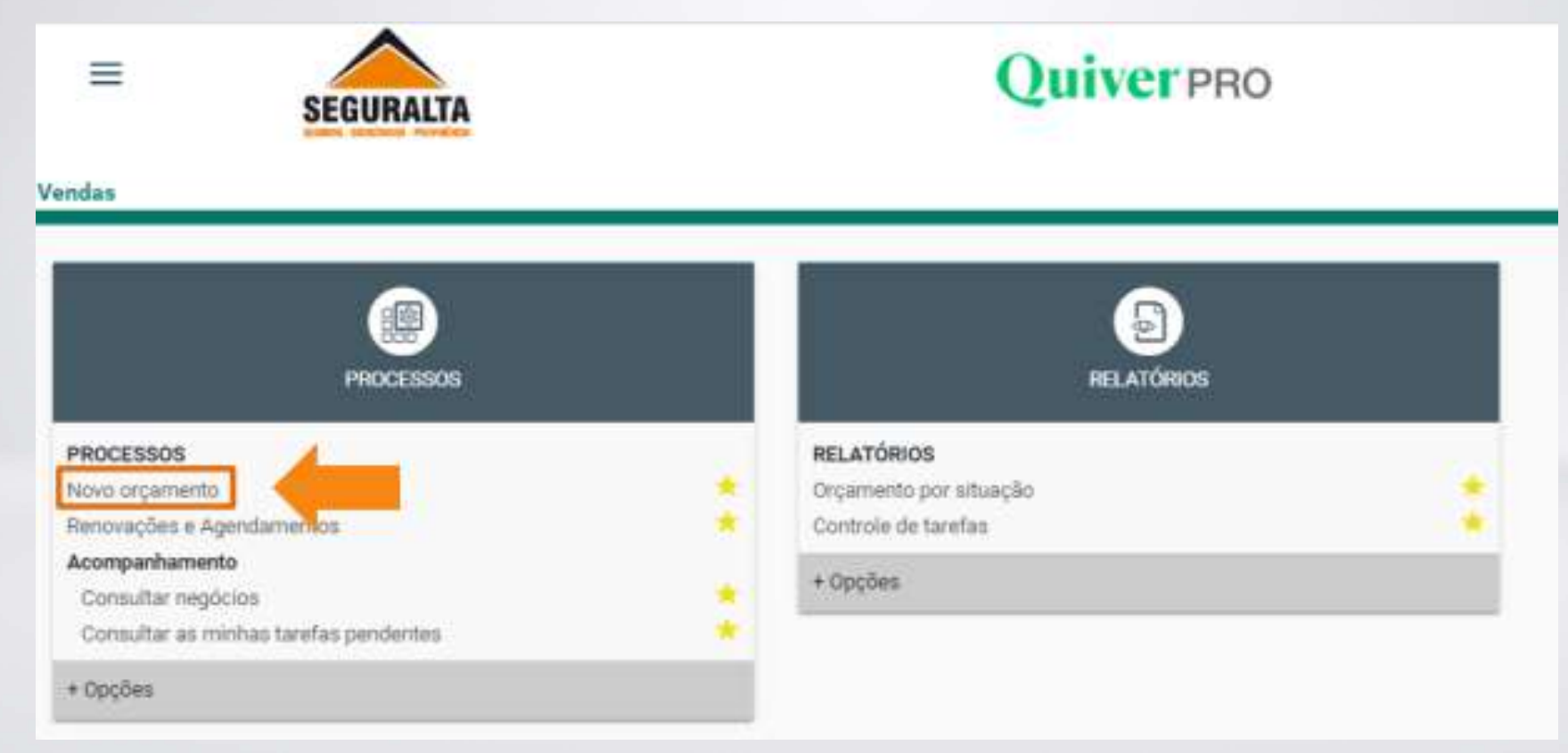

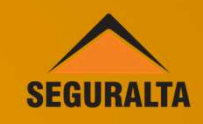

O agendamento é igual **em todos os ramos**, selecione o ramo que deseja agendar. No exemplo abaixo vamos selecionar o **Ramo de Automóvel**.

| Mult Auto               | Mult Moto                                                                                                    | CD<br>Mult Caminhão |
|-------------------------|----------------------------------------------------------------------------------------------------|---------------------|
| (A)<br>Mult Residencial | Orçamento Veículos                                                                                                    | Orçamento Locais    |
|                         | Orçamento Veículos         APP PASSAGEIROS       ☆         Automóvel       ☆         AUTOMÓVEL - Frota       ☆         Caminhões       ☆         CARRO FÁCIL       ☆         CARTA VERDE       ☆         Garantia Estendida Reduzida       ☆         RASTREADOR       ☆         RC Ônibus       ☆ |                     |
| Q<br>Orçamento Vida     | Orçamento RC Profissional                                                                                                    | Orçamento Fiança    |

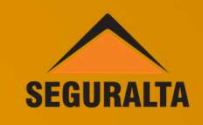

Para criar o agendamento é necessário informar os campos abaixo:

| o de orçamento AUTOMOV                         | EL                          |                                   |                   |               |          |  |
|------------------------------------------------|-----------------------------|-----------------------------------|-------------------|---------------|----------|--|
| ipo de orgamento<br>Seguns tovo: 🔿 Benovação d | a própria constana 🔿 Renova | eção de butes corretores 🔿 Endose | Grupo de produção |               | -        |  |
| dos do oliente                                 | -                           |                                   | _                 |               |          |  |
| po pessoa                                      | CPF                         |                                   | Nome              |               |          |  |
| Fisica () Jarkitice                            |                             | ٩                                 |                   |               |          |  |
| O Manuface O Parajeires                        | Deta de naccimento          | Estado civil                      |                   | naerraiere an |          |  |
|                                                |                             |                                   |                   | AND COMPANY   |          |  |
| R. (Barre g                                    | Q                           |                                   |                   |               |          |  |
| Residencial                                    |                             | Celular                           |                   | Comercial     |          |  |
| DDD Telefor                                    | *                           | 000                               | Telefoxe          | 000           | Telefore |  |

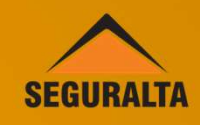

### Para criar o agendamento é necessário informar os campos abaixo:

| Agência                                                                                 | Ate                                         | Certpantia                     |                                                    | e pode ser                            | r utilizado para                  |
|-----------------------------------------------------------------------------------------|---------------------------------------------|--------------------------------|----------------------------------------------------|---------------------------------------|-----------------------------------|
| Zbiernações impressas no fin                                                            | el de orgamento                             |                                |                                                    |                                       | cliente                           |
| n,                                                                                      |                                             |                                |                                                    |                                       |                                   |
|                                                                                         |                                             |                                |                                                    |                                       |                                   |
| ados do veiculo                                                                         |                                             |                                |                                                    |                                       |                                   |
| lados do veiculo<br>Fabrcame                                                            | *                                           |                                | Ans fabriceção<br>= 0                              | Ans models                            | Zarn Am?<br>State () Sam          |
| lados do veiculo<br>Fatroana<br>Procedence                                              | Nodelo     Fisca                            | Cressi                         | Ann fabriceção<br>+ 0<br>0<br>To                   | Ano modelo<br>0<br>co de combustivel  | Zarz Arr?<br>() fiès () fien      |
| Fadore do velículo<br>Fabricame<br>Procestincia<br>O Importade                          | + Nodeo<br>Piece                            | Creasi                         | Ans fabricação<br>+ O O                            | Ano modelo<br>0<br>to de combustive   | Zaro Am?<br>Tako () Sim           |
| ados do veloulo<br>Recoraria<br>Procedência<br>Direportado<br>Recorai                   | + Nodelo<br>Paca                            | Cressi                         | Ans fabriceção<br>+ 0<br>0                         | Ano modelo<br>0<br>oo de combuetive   | Zarn km?<br>Tibe film             |
| Ados do veículo<br>Fatrcaria<br>Procedência<br>Direportado<br>Nacional<br>Cód. renariam | * Nodelo<br>Piece<br>Tipo de français       | Crease                         | Ans fabricação<br>+ 0 0 Tr                         | Ano modello<br>o<br>to de combustivel | Zaro Arn?<br>() Niko () Sim       |
| Ados do veiculo<br>Fabrcarte<br>Procetincia<br>Importade<br>Nacional<br>Cód. reta-arti  | Piece     Tipo de françaile     OBRIGATÓRIA | Cress<br>Cress<br>Classe bleus | Ans fabricação<br>- O D<br>Clídigo de identificaçã | Ano modella<br>0<br>co de combustivel | Zaro And<br>Taro And<br>Não 🕜 Sim |

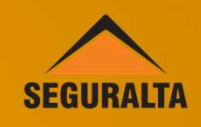

### Depois de preencher todos os dados, clique em Perder/Agendar.

| Accia                                                                                     | 416                                                                                                    | Campanita                              |                                                            |                                       |                          |
|-------------------------------------------------------------------------------------------|----------------------------------------------------------------------------------------------------|----------------------------------------|------------------------------------------------------------|---------------------------------------|--------------------------|
|                                                                                           |                                                                                                    | Posto de Geodine Primaver              | • • • 🛛 🕻                                                  | Cotação encantantada so cliente (     | 4                        |
| aarvações ingreesse no final do orç                                                       | eterti                                                                                                    |                                        |                                                            |                                       |                          |
|                                                                                           |                                                                                                    |                                        |                                                            |                                       |                          |
|                                                                                           |                                                                                                    |                                        |                                                            |                                       |                          |
|                                                                                           |                                                                                                    |                                        |                                                            |                                       |                          |
|                                                                                           |                                                                                                    |                                        |                                                            |                                       |                          |
|                                                                                           |                                                                                                    |                                        |                                                            |                                       |                          |
|                                                                                           |                                                                                                    |                                        |                                                            |                                       |                          |
|                                                                                           |                                                                                                    |                                        |                                                            |                                       |                          |
| dan da wicula                                                                             |                                                                                                    | _                                      |                                                            |                                       | _                        |
| dos do veiculo                                                                            | Alexant:                                                                                                    |                                        |                                                            |                                       |                          |
| dos do velculio                                                                           | Monte                                                                                                    | -                                      | Ano Manjanjin                                              | And models                            | Zman?                    |
| dos do velouilo<br>absuete<br>HONDA *                                                     | Models<br>HR-V - EXL 1.8 16V CVT ON                                                                                                    | NEG                                    | Ano fabricação<br>2014                                     | Ana modela<br>2014                    | Zaucture?                |
| dos do velouio<br>sisteme<br>HONDA *<br>toosilinos                                        | Models<br>HR-V - EQ, 1.8 16V CVT ON<br>Place                                                                                                | NE + + G<br>Datasi                     | Ano fabricação<br>2014<br>Tipo de                          | Ans models<br>2014<br>communities     | Zaurand<br>Não 🔿 San     |
| dos do velculo<br>atrante<br>HONDA *<br>toominas                                          | Moone<br>HR-Y - EXL 1.8 16V CVT ON<br>Place                                                                                                 | NE • •]G                               | Ario Moricegile<br>2014<br>Tipo de                         | And models<br>2014<br>contructive     | 2mmmn?<br>Nico C Em<br>+ |
| dos do velouio<br>sinceris<br>HONDA *<br>inconido<br>importedo<br>9 Nacional              | Models<br>HR-Y - EX, 1.8 16Y CVT ON<br>Place                                                                                                | NE + - G                               | Ano Moriceção<br>2014<br>Tipo de                           | And models<br>2014<br>continuation    | Zamani<br>Nio C San      |
| dos do velocilo<br>almante<br>HONDA *<br>ocelinas<br>importete<br>Nacional<br>Macional    | Models<br> HR-Y - EXL 1.8 16Y CVT ON<br>Place<br> <br>Tipo de frenque                                                                       | NE + - C<br>Datasi<br>Datasi<br>Datasi | Ano Noncepile<br>2014<br>Codge or identificação            | Acid yredells<br>2014<br>communitivel | 2000 Street              |
| dos do velouio<br>dosarte<br>40NDA *<br>sostitute<br>importete<br>Nacional<br>tel veneven | Models<br> HR-V - EXL 1.8 16V CVT ON<br>Place<br> <br> <br> <br> <br> <br> <br> <br> <br> <br> <br> <br> <br> <br> <br> <br> <br> <br> <br> | NE + + G                               | Ano feoroação<br>2014<br>Tipo de<br>Codeç de Identificação | Asic models<br>2014<br>computivel     | Zamani<br>Não 🔿 San      |

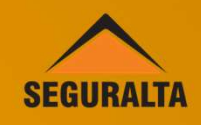

Selecione a opção Agendamento (prospecção).

Informe a Data de Reapresentação (data da ligação) e clique em SALVAR.

| Nome ADRIA             | NA FINAMORI CARDOSO      |                           |
|------------------------|--------------------------|---------------------------|
| E-mail Residencial     | Celular                  | Cornercial<br>17 32149300 |
| erda/Agendamento       |                          |                           |
| Tipo                   | Agendamento (prospeoção) |                           |
| Data de Reapresentação | _                        |                           |
|                        |                          |                           |
|                        |                          |                           |
|                        |                          |                           |

## **Relatório de Agendamento**

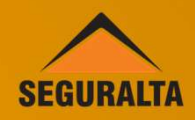

#### No menu lateral, clique em Vendas.

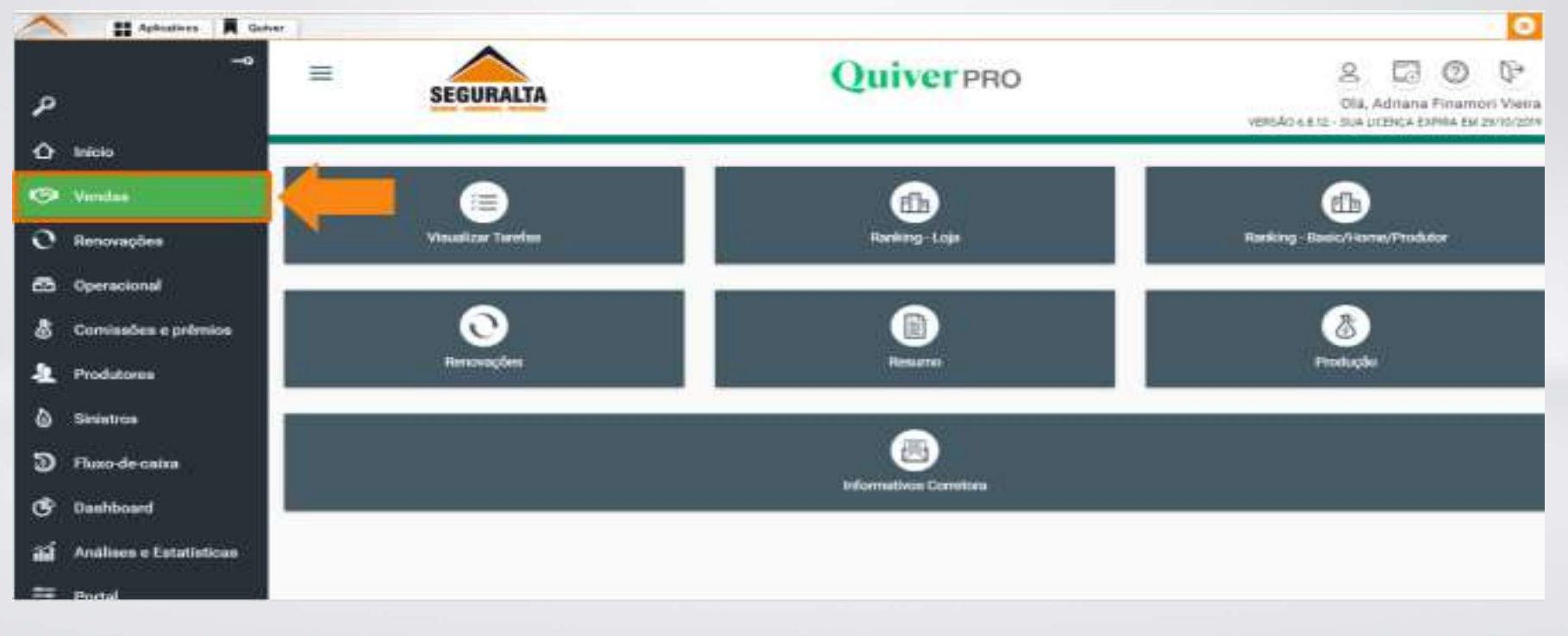

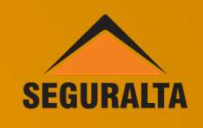

#### Clique na aba relatórios, Orçamento por situação.

| PROCESSOS                             |   | RELATÓRIOS             |  |
|---------------------------------------|---|------------------------|--|
| ROCESSOS                              |   | RELATÓRIOS             |  |
| ovo orçamento                         |   | Orgamento por altuação |  |
| moveçoes e Agenoamentos               |   | Comptie de fareral     |  |
| Consultar negócios                    |   | + Opções               |  |
| Consultar as minhas tarefas pendentes | * |                        |  |
| Boofeer                               |   |                        |  |

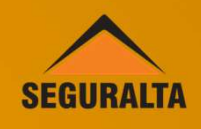

#### Para gerar o relatório, é necessário informar os campos abaixo:

| And<br>PRODUTOR                             | ADDIANA FINAMODI VIFIDA      | Sub-terafizar per vival (braires + rile sub-terafizar) | * *                   |
|---------------------------------------------|------------------------------|--------------------------------------------------------|-----------------------|
| aluia (transs + todas)                      | Ramo Sulep                   | Campaniha (branco + todas)                             |                       |
| nação                                       | Tipo de Característica       | Característica (Branco + Todas)                        |                       |
| iata de motração                            | Tuo de inpartente            | Origam do orgamento                                    | Teo de relatório      |
| bricio vigênzia     Data de responsentação: | Segurds saves     Recoverbez | Acongunhamento de vendas                               | Resurvido             |
| eriodo de eré                               | ir Ramo do aeguno            |                                                        | -                     |
| and the second second second                |                              |                                                        |                       |
| DLTAR                                       |                              |                                                        | + NOVO AGENDAMENTO EX |

Atenção! No campo "Data de Extração" Selecionar a opção data de reapresentação.

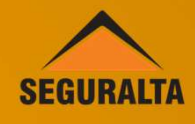

#### O relatório, possui a legenda abaixo.

#### PRODUTOR: ADRIANA FINAMORI VIEIRA Relação de Orçamentos Pariodo: 01/07/2019 a 30/09/2019

Nenhuma campanha selecionada

| Inc. Vig.  | Nome                     | Calc            | Harm-                         | Zero Dt. Incl. | Apol Renovada    | Grupo Hieráns   | - 54 | Rano       | Tipe | Dt.Reapr.  | Motiva              | 3           | Campenha                    |  |
|------------|--------------------------|-----------------|-------------------------------|----------------|------------------|-----------------|------|------------|------|------------|---------------------|-------------|-----------------------------|--|
|            | ADRIANA PRIVATE CARD     | 0050 154625     | S FIESTA.                     | N 1405001      |                  | ACHIANA-BIOLDA  |      | AUTOMOVEL  | ÷.   | 14/10/2019 |                     |             | Posts in Gastrine Provident |  |
| 06/62/2019 | ADRIANA PRIVATORI CARE   | NAME TO A PARTY | 2 Freedoork 1.8 16V Stage     | NATION SADBODS | 8 01016431420181 | ADMIANA BIOLISE |      | AUTOMOVEL  |      | NAMESONIA  | PRECO               |             |                             |  |
| 00022015   | ADDIVINA PRIMARCHI CARE  | cont -piece     | # Finals ii 1.8 16V Dage      | ATAN 2008001   | 8 01016401420101 | ADRIVAGE BOLISE |      | LITOMOVEL. |      | 2010/12010 | Fedalus seen Barros |             |                             |  |
| 08/82/2015 | ADVISAMA PRIVATIONE CARE | DOBÓ USINS      | 2 Fields 5 1.5 10/ Sign       | APAN TLOBOOT   | 8 01016401429181 | ADRIANA-BOLSA   |      | AUTORIOVEL |      | 1108/2019  | PHANOARENTO E       | MBUTTOO CR  | £                           |  |
| 04/02/2018 | ADRIANA FINANCIA CARD    | NORT TREAM      | D Finese B 1.6 1WV Supe       | TWN DEBUG      |                  | ADDIANA-BOLISA  |      | AUTOMOVEL  |      | -          | PRECO               |             |                             |  |
| 06/62/2013 | ADRIANA PROABUDE CARD    |                 | 5 Freedow 12 1 . 5 197V Dispr |                |                  | ACHINA BULLSA   |      | NUTCHIOVEL |      | 10002018   | PHIECO              |             |                             |  |
|            |                          |                 |                               |                |                  |                 |      | Sec. 1     |      |            |                     |             |                             |  |
|            |                          |                 |                               |                |                  | -               | 1    | -          |      |            |                     | Total Divis | ae.                         |  |
|            |                          |                 |                               |                |                  |                 |      |            |      |            |                     | Total Gene  | 0                           |  |
|            |                          |                 |                               |                |                  |                 |      |            |      |            |                     |             |                             |  |
| Lagend     | . 54                     |                 |                               |                |                  |                 | -    |            |      |            |                     |             |                             |  |
| 1 - Ap     | sattiandie Gillesalte    |                 |                               |                |                  |                 |      |            |      |            |                     |             |                             |  |
| 2 - Pre    | erstit inservice         |                 |                               |                |                  |                 |      |            |      |            |                     |             |                             |  |
| 3-Cali     | cheka                    |                 |                               |                |                  |                 |      |            |      |            |                     |             |                             |  |
| 4-Efet     | livado                   |                 |                               |                |                  |                 |      |            |      |            |                     |             |                             |  |
| 5-1,8m     | erado p/ Calculo         |                 |                               |                |                  |                 |      |            |      |            |                     |             |                             |  |
| 6 - Ere    | Ethetivação              |                 |                               |                |                  |                 |      |            |      |            |                     |             |                             |  |
| 7 - Res    | gerutadic                |                 |                               |                |                  |                 |      |            |      |            |                     |             |                             |  |
| S-Neg      | dicion partition         |                 |                               |                |                  |                 |      |            |      |            |                     |             |                             |  |
| B - Train  | antitides                |                 |                               |                |                  |                 |      |            |      |            |                     |             |                             |  |
| 10-Pa      | ndante Webbersice        |                 |                               |                |                  |                 |      |            |      |            |                     |             |                             |  |
| 11-CA      | plação no cliente        |                 |                               |                |                  |                 |      |            |      |            |                     |             |                             |  |
| 12-14      | torno castacito          |                 |                               |                |                  |                 |      |            |      |            |                     |             |                             |  |

13 - Captação axterna

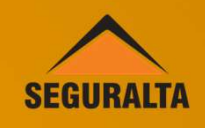

Para localizar um agendamento, acesse a aba Vendas. Clique em Renovações e Agendamentos.

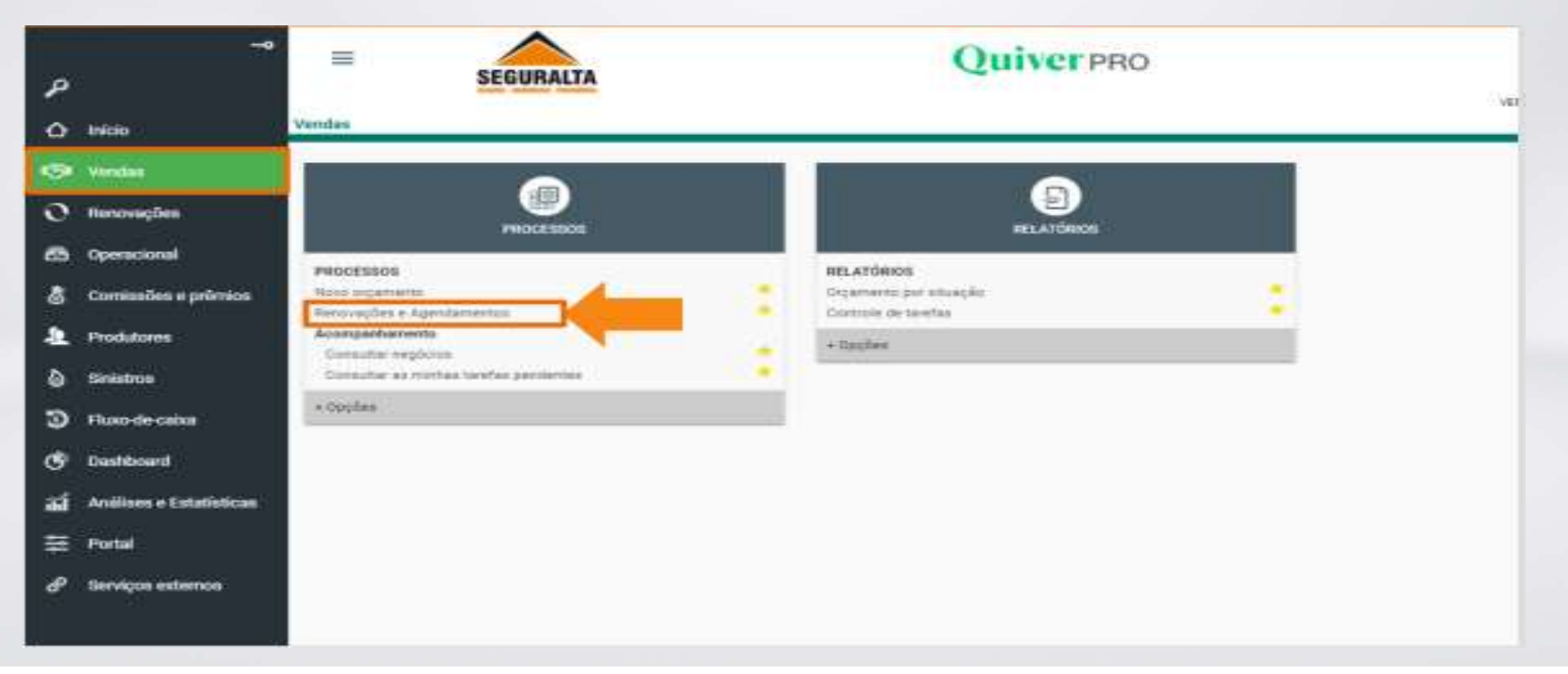

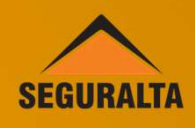

#### Para localizar um agendamento, é necessário informar os campos abaixo:

| onsulta renovações e agendamento                                                                                                    |                                                     |                          |                      |  |
|----------------------------------------------------------------------------------------------------|-----------------------------------------------------|--------------------------|----------------------|--|
| *                                                                                                    |                                                     | Divisão (branco + todas) |                      |  |
|                                                                                                    | + *]                                                |                          |                      |  |
| in Reserve and all                                                                                                    |                                                     |                          | # Alives II (natives |  |
| an in a na - manti                                                                                                    |                                                     |                          |                      |  |
|                                                                                                    | V Aties I homes                                     |                          |                      |  |
| 18                                                                                                    |                                                     | Termino de vigêncie      | 216                  |  |
|                                                                                                    | 1                                                   | 01.09/2019               | 15/10/2019           |  |
| Rize buela turvica                                                                                                    |                                                     |                          |                      |  |
| a design of the second second s                                                                                                    | S                                                   |                          |                      |  |
| the state of the second state of the second st | terre de regressie arri paratitat,                  |                          |                      |  |
| sare organiento criada.                                                                                                    |                                                     |                          |                      |  |
| uta da renerezoan agorizariantes tata an<br>sare organiarito oriada.<br>r o negócio e acarque o registro de organia                                                                                                    | ito é ortado automaticamente.                       |                          |                      |  |
| uta de personações agantamentos tera ao<br>, sem organiento oriado.<br>r o negâcio e asantpar o segletos de organie<br>esteriar sonoulta, acessas o manu Vandas s                                                                                                    | res é criado automaticamente.<br>Consultar negécion |                          |                      |  |

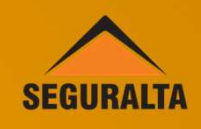

#### Ao pesquisar, aparecerá o cliente em **resultado.** Clique no nome para abrir o **agendamento.**

| O Consulta                                                                             | renovações e agendamento                                                                                    | 5                                                                                         |                          |          |                     |            |             |          |             |
|----------------------------------------------------------------------------------------|----------------------------------------------------------------------------------------------------|-------------------------------------------------------------------------------------------|--------------------------|----------|---------------------|------------|-------------|----------|-------------|
| Nivel                                                                                  |                                                                                                    |                                                                                           | Disiado (branco = todes) |          |                     |            |             |          |             |
|                                                                                        |                                                                                                    | * *                                                                                       |                          |          |                     |            |             |          |             |
| Célula Uranos                                                                          | o + todad)                                                                                                  |                                                                                           |                          |          | W Advestil Institut |            |             |          |             |
| Date                                                                                   |                                                                                                    | # Ativos 17 Pistivos                                                                      | Término de vigência      |          |                     |            |             |          |             |
| ADRIANA                                                                                | PINAMORI CARDOSO - 399.399                                                                                  | 708-54 + =                                                                                | 91/06/2019               |          |                     | 01/06/2019 |             |          |             |
| A ourseafte de re<br>de reje, sere de<br>Ao abrir o negó<br>Para postarior o<br>VOLTAR | encreteren<br>generito criado.<br>cio e exempler o registro de orquine<br>comulta, acesse o reento Vendas o | mente as neglicios sem tratativas,<br>nto é criada autometicamente.<br>Consultar negócios |                          |          |                     |            | IN EXPORTAN | PARA XLS | P PESQUISAN |
| Resultado                                                                              |                                                                                                    |                                                                                           |                          |          |                     |            |             |          |             |
|                                                                                        | Vigêncie/Agende ····                                                                                        | Name                                                                                      | Origan                   | Proposta | Apólica             | Separadore | Predate     |          |             |
| 0                                                                                      | 03/06/2019                                                                                                  | ADRIANA FINANORI CARDODO                                                                  | Agendaments              | 0        |                     |            |             |          |             |